# **PCMCIA Converter DialUp Connection**

1 – Connect the PCMCIA Converter to your PC via POWER & Data usb cable.

2-Insert the driver CD into your CDRom.

3-Install the PCMCIA driver as following:

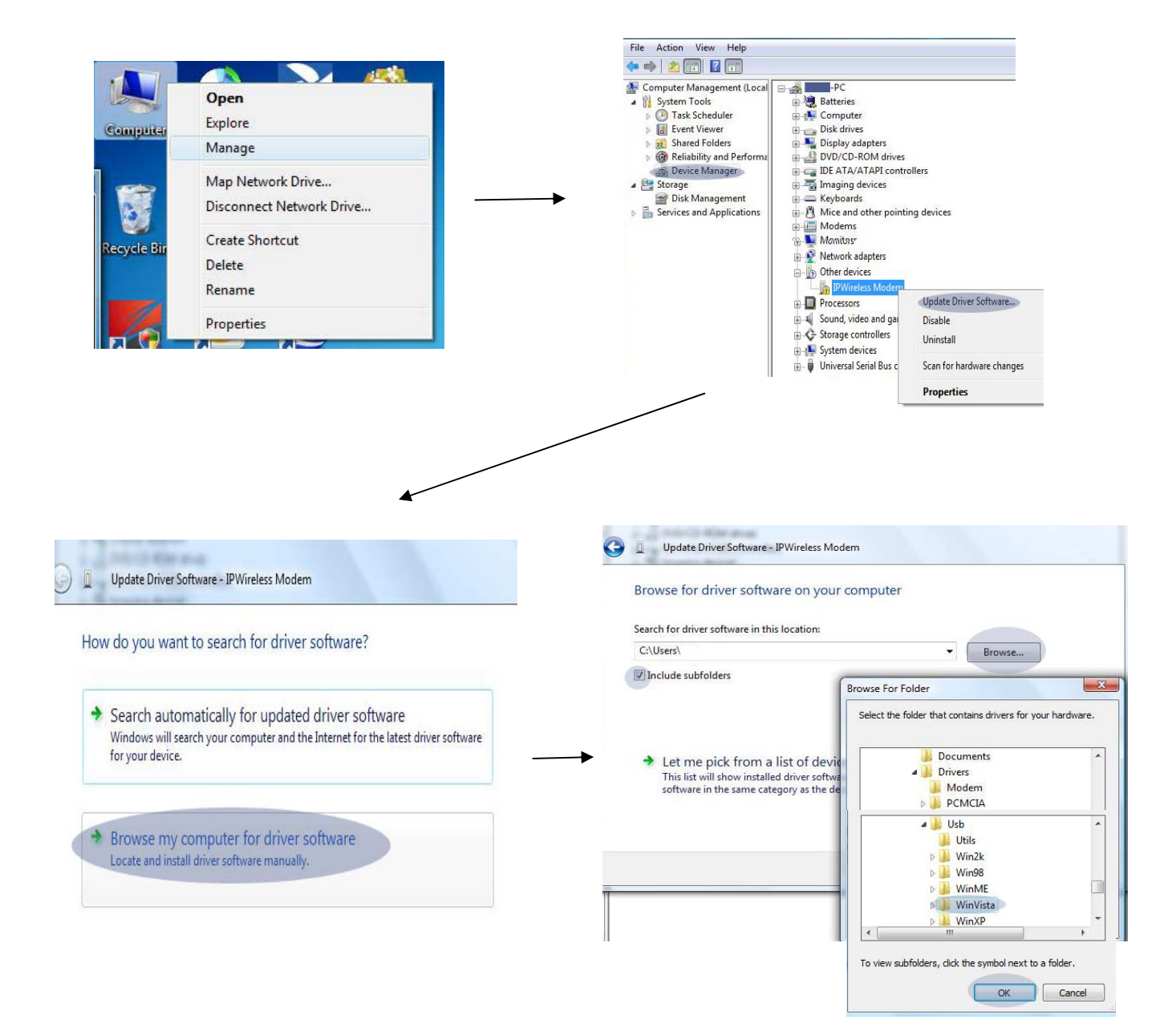

| Browse for driver software on your computer                                                                                           | Installing driver software                                                                                                 |
|----------------------------------------------------------------------------------------------------|----------------------------------------------------------------------------------------------------|
| Search for driver software in this location:                                                                                          |                                                                                                    |
| Browse      Include subfolders                                                                                                    | 🕞 💆 Update Driver Software - IPWireless 3G Network Adapter                                                                 |
|                                                                                                    | Windows has successfully updated your driver software Windows has finished installing the driver software for this device: |
| Let me nick from a list of device drivers on my computer                                                                              | IPWireless 3G Network Adapter                                                                                              |
| This list will show installed driver software compatible with the device, and all driver software in the same category as the device. |                                                                                                    |
|                                                                                                    |                                                                                                    |
|                                                                                                    |                                                                                                    |

4 – Install the Dialup driver as following:

## Start -> Connect To

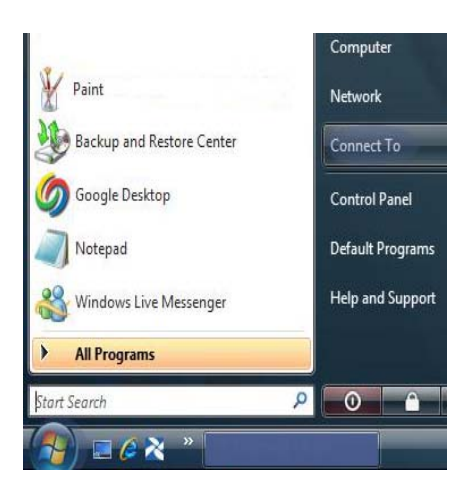

# Set up a Connection or Network

| Disconnect or    | connect to another network |              |
|------------------|----------------------------|--------------|
| Show All         | •                          | 1            |
| Wireless Network | Connection                 |              |
| 2                | Connected                  | <u>lle</u> e |
| <u>.</u>         | Security-enabled network   | llee         |
| <u>.</u>         | Security-enabled network   | lee          |

### Type **\*99#** in the phone number Type your username & password Then Click Connect

| Type the information f                             | rom your Internet service provider                                   | (ISP)         |
|----------------------------------------------------|----------------------------------------------------------------------|---------------|
| Dial-up phone number:                              | *99#                                                                 | Dialing Rules |
| User name:                                         | [Name your ISP gave you]                                             |               |
| Password:                                          | [Password your ISP gave you]                                         |               |
|                                                    | Show characters                                                      |               |
| Connection name:                                   | WIGO                                                                 |               |
| 🕐 🥅 Allow other people to<br>This option allows an | use this connection<br>yone with access to this computer to use this | connection.   |

## Set up a dial-up connection -> Next

#### Choose a connection option

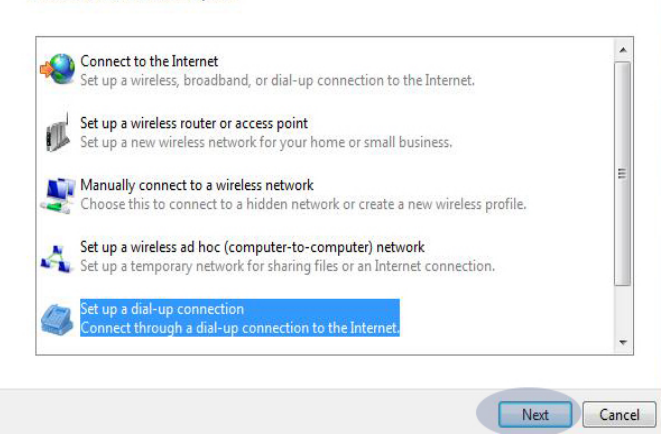

### An error will occur when connecting. To fix it click on Setup the connection anyway

The Internet connectivity test was unsuccessful

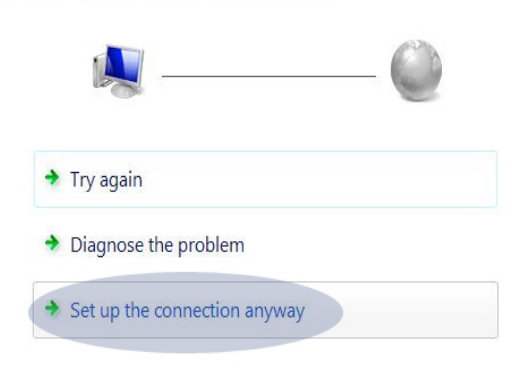

### Go into Start -> Connect To

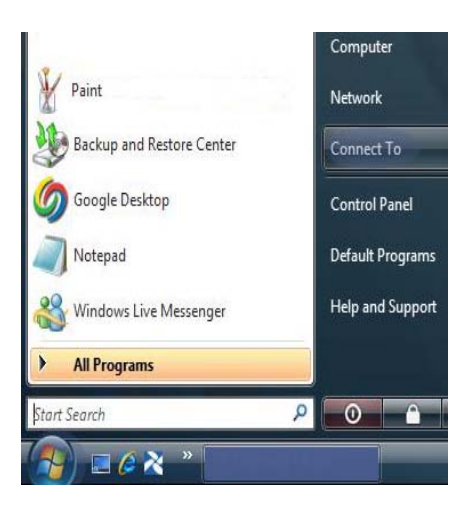

Click on Show Bar -> select Dial-up and VPN -> Select your Connection Name (e.g. WIGO)

| Dial-up connection | broadbarra | Connection PPPoE Connection | W |
|--------------------|------------|-----------------------------|---|
|                    | WIGO       | Dial-up connection          | 4 |
|                    | 0          | Uial-up connection          |   |

# Click on properties -> Check box on IPWireless 3G Network Adapter -> then click OK

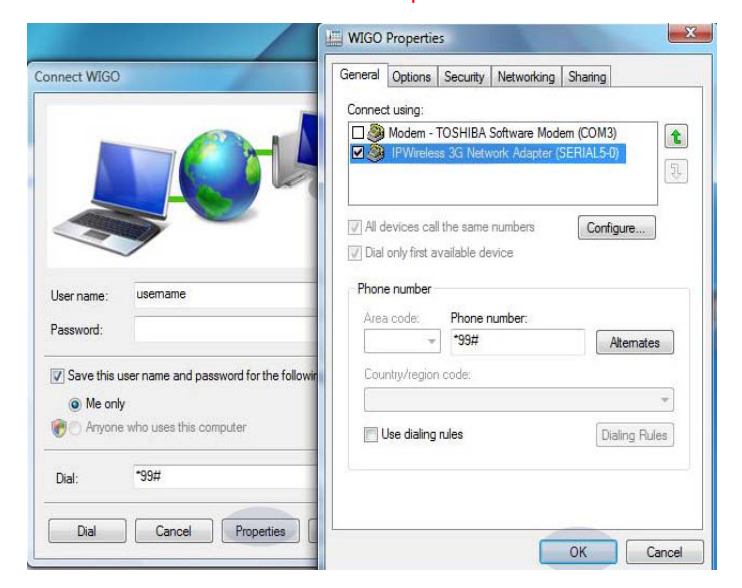

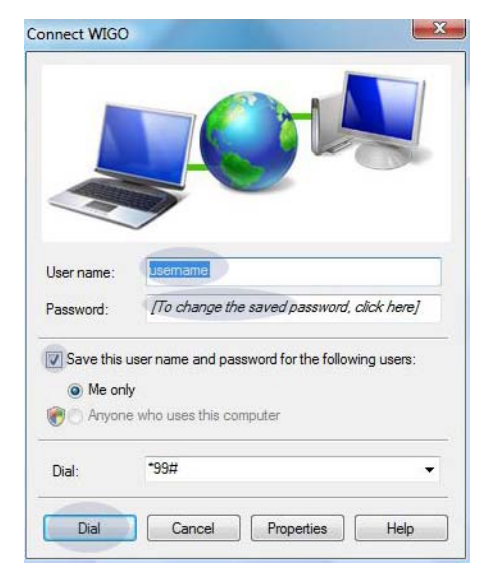

### Click on Dial to connect to the Internet